# **APLICATIVO CARPETA SANITARIA**

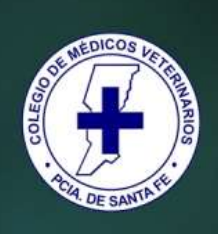

# Carpeta Sanitaria

Certificados / Protocolos Grandes Animales

# Índice:

- **1-Requirimientos Mínimos del Sistema**
- 2-¿Cómo Ingresar al Sistema?
- 3-¿Como cargar un Profesional Acreditado?
- 4-¿Cómo agregar un Laboratorio?
- 5-¿Cómo agregar un U.E.L.?
- 6-¿Cómo cargar un Establecimiento?
- 7-¿Cómo configurar los Parámetros fijos?
- 8-¿Como cargar un formulario y generar un certificado en forma individual?
- 9-¿Como cargar un formulario y generar un informe anexos?
- 10-¿Cómo llenar los datos necesarios para utilizar el menú CARPETA SANITARIA?
- 11-¿Como mantener la existencia bovina en el establecimiento?
- 12-¿Cómo llenar el formulario de Altas y Bajas Bovinas?
- 13-¿Como ingresar el Formulario de Envío de muestras al Laboratorio de Brucelosis o el de Tuberculinización?
- 14- Laboratorios ¿Cómo Generar el Informe Bimestral de SENASA?

## 1-Requerimiento Mínimo

| Requerimiento mínimo de sistema PC:      | Configuración:                            |
|------------------------------------------|-------------------------------------------|
| Pentium III/Celeron de 400MHz o superior | Sistemas Operativos:                      |
| Memoria RAM: 512 MB (1Gb recomendado)    | Windows XP.                               |
| 100 Mb de espacio libre en disco rígido. | Windows Vista.                            |
| Monitor Color.                           | • Windows 7.                              |
| Lectora de CD/DVD.                       | Windows 8.                                |
|                                          | Windows 8.1                               |
| Impresora:                               |                                           |
| Chorro de Tinta.                         | Configuración de Pantalla:                |
| Laser.                                   | • 1024 x 768 / 1280 x 720 con 256 colores |
|                                          | • o resolución superior a la anterior.    |
|                                          |                                           |

## 2-¿Cómo Ingresar al Sistema?

Primero abrimos el programa, (El instalador crea un Icono de acceso en el escritorio o en programas del menú inicio de Windows)

Introducimos el Usuario y la Password

USUARIO: COLVETCGA - Password: COLVETSFE.

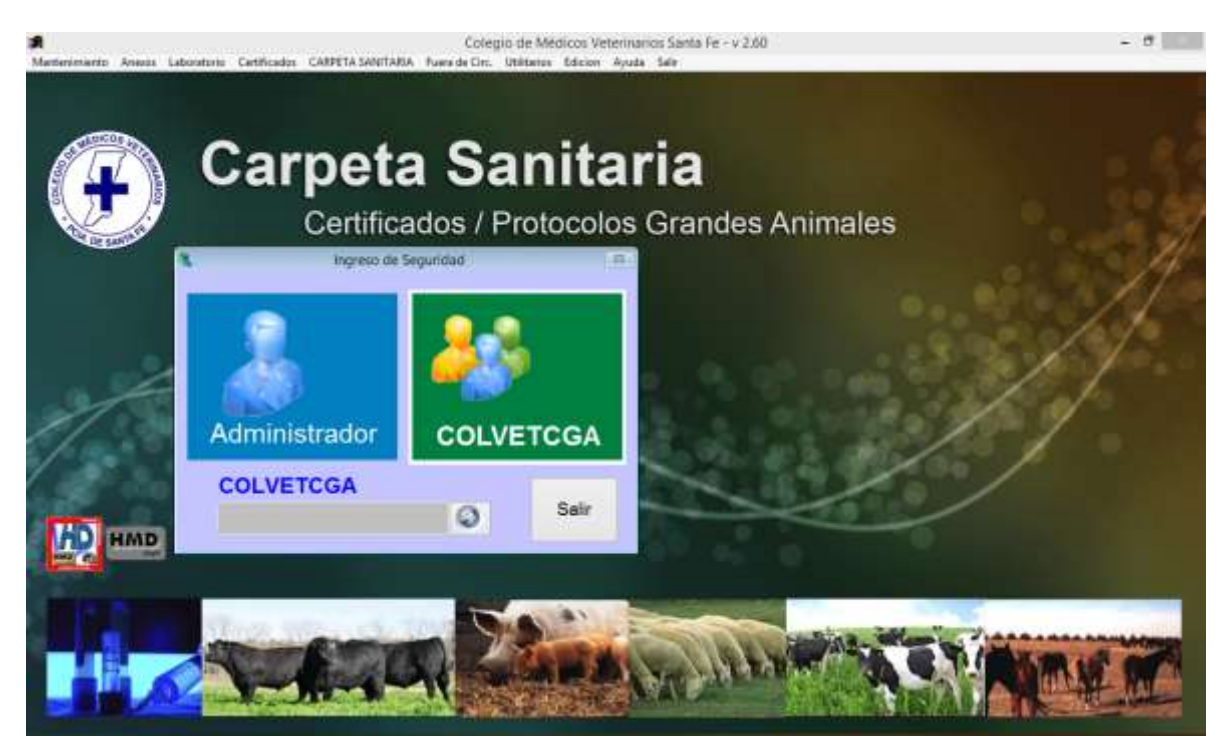

## 3-¿Como cargar un Profesional Acreditado?

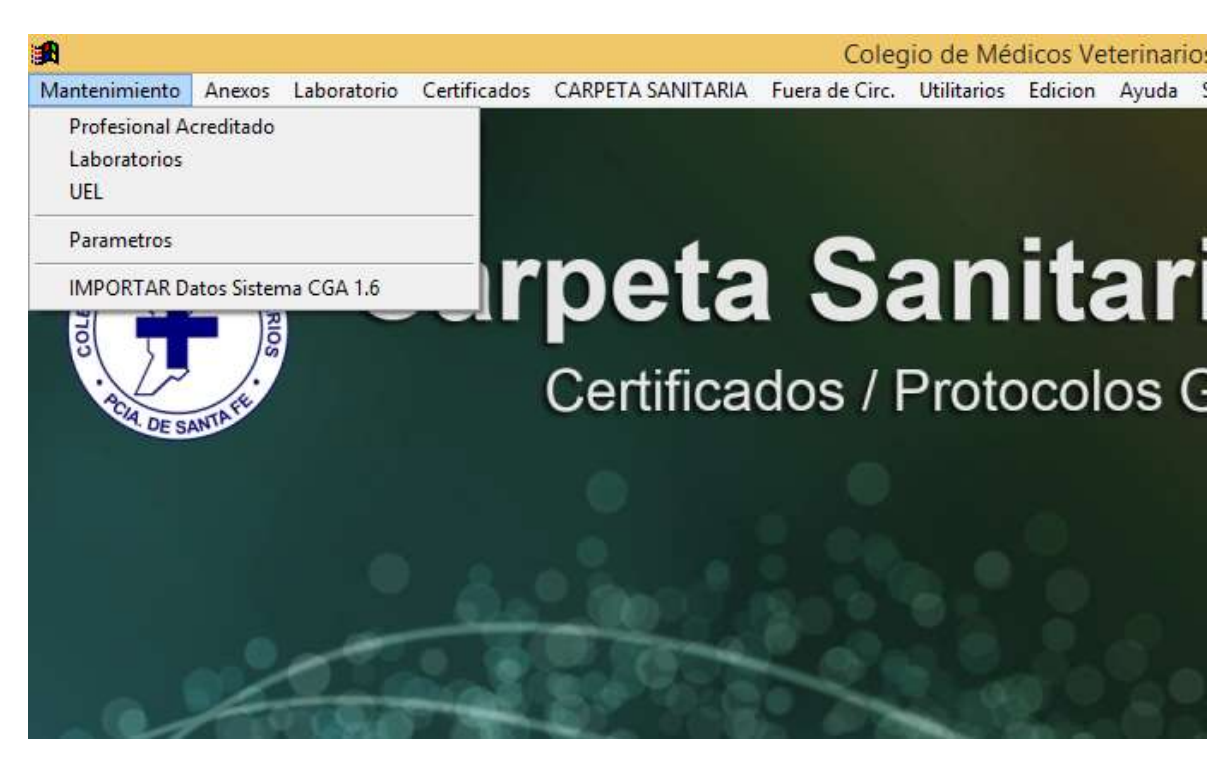

Hacemos clic en Mantenimiento, y seleccionamos Profesional Acreditado.

Lo cual nos abrirá una ventana nueva en la que deberemos introducir todos los datos del profesional, para poder hacer eso, necesitamos hacer clic en Agregar, lo que nos habilita para introducir los datos en los campos correspondientes, después de llenar todos los campos, lo que resta hacer es hacer clic en Guardar.

| Matricula Nº    | Colegio                    |                                          | MEDIC    |
|-----------------|----------------------------|------------------------------------------|----------|
| Apellido y Nom. |                            |                                          |          |
| Domicilio       |                            |                                          | <u>H</u> |
| Localidad       |                            | CP CP                                    | 3        |
| Dpto/Pdo        |                            | Provincia                                |          |
| Tel/Fax         |                            | Celular                                  | Cla no   |
| E-Mail          |                            |                                          | 04.5     |
| Ac              | reditaciones:              |                                          |          |
| Brucelosis      | Tubero                     | culosis                                  | NEDIC    |
|                 |                            |                                          |          |
|                 | lizar Agregar Modificar Gu | Jardar Revertir Birninar Salir           |          |
| Matricula       | lizar Agregar Modificar Gu | Jardar Revertir Biminar Salir<br>Nombre  |          |
| Matricula       | lizar Agregar Modificar Gu | Jardar Revertir Eliminar Salir           |          |
| Matricula       | lizar Agregar Modificar Gu | Jardar Revertir Birninar Salir<br>Nombre |          |

Es de mucha utilidad ingresar los datos de los profesionales antes de crear un Certificado o Anexos, ya que pasan los datos en forma automática al formulario.

### 4-¿Cómo agregar un Laboratorio?

Hacemos clic en Mantenimiento, y seleccionamos Laboratorio.

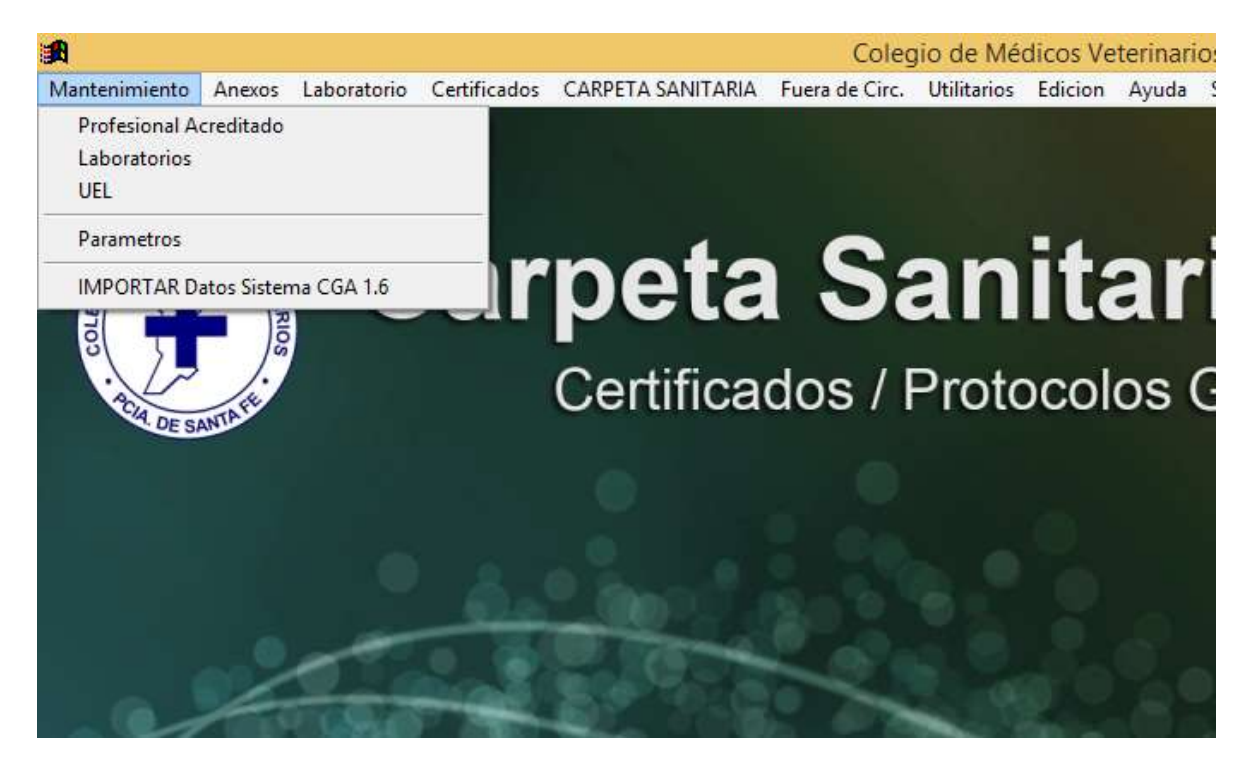

Al hacer esa selección nos permitirá cargar los laboratorios con los cuales trabajaremos, para agregar un laboratorio es muy simple, solo tenemos que hacer clic en Agregar, ingresar los datos que nos solicita del laboratorio y para archivar ese laboratorio para luego usarlo, tenemos que hacer clic en Guardar.

| BORATORIOS     |                   |                                                    |                  |                 |  |
|----------------|-------------------|----------------------------------------------------|------------------|-----------------|--|
| Habilitación r | 1°                | Razón Social                                       |                  | icos ve         |  |
| Nombre         |                   | Ma                                                 | tricula Prof. nº |                 |  |
| Domicilio      | E.                |                                                    |                  |                 |  |
| Localidad      |                   |                                                    | CP               | 10 10 18        |  |
| Dpto/Pdo       |                   | Provincia                                          |                  | A               |  |
| Tel/Fax        |                   | Celular                                            |                  |                 |  |
| E-Mail         |                   |                                                    |                  | ESAM            |  |
|                | Agregar Modific   | ar Guardar Revertir Birninar Salir                 | DICOS            | State Dicos ten |  |
| Habilitación   | Matricula         | ar Guardar Revertir Biminar Salir<br>Nombre Prof.  | picos N          | Razón Social    |  |
| Habilitación   | Matricula Agregar | ar Ouardar Revertir Eiminar Salir<br>Nombre Prof.  |                  | Razón Social    |  |
| Habilitación   | Matricula Agregar | ar Guardar Revertir Eiminar Salir<br>Nombre Prof.  |                  | Razón Social    |  |
| Habilitación   | Matricula Agregar | ar Guardar Revertir Eliminar Salir<br>Nombre Prof. |                  | Razón Social    |  |
| Habilitación   | Matricula Agregar | ar Ouardar Revertir Biminar Salir<br>Nombre Prof.  |                  | Razón Social    |  |
| Habilitación   | Matricula         | ar Guardar Revertir Biminar Salir<br>Nombre Prof.  |                  | Razón Social    |  |

## 5-¿Cómo agregar un U.E.L.?

Hacemos clic en Mantenimiento, y seleccionamos U.E.L.

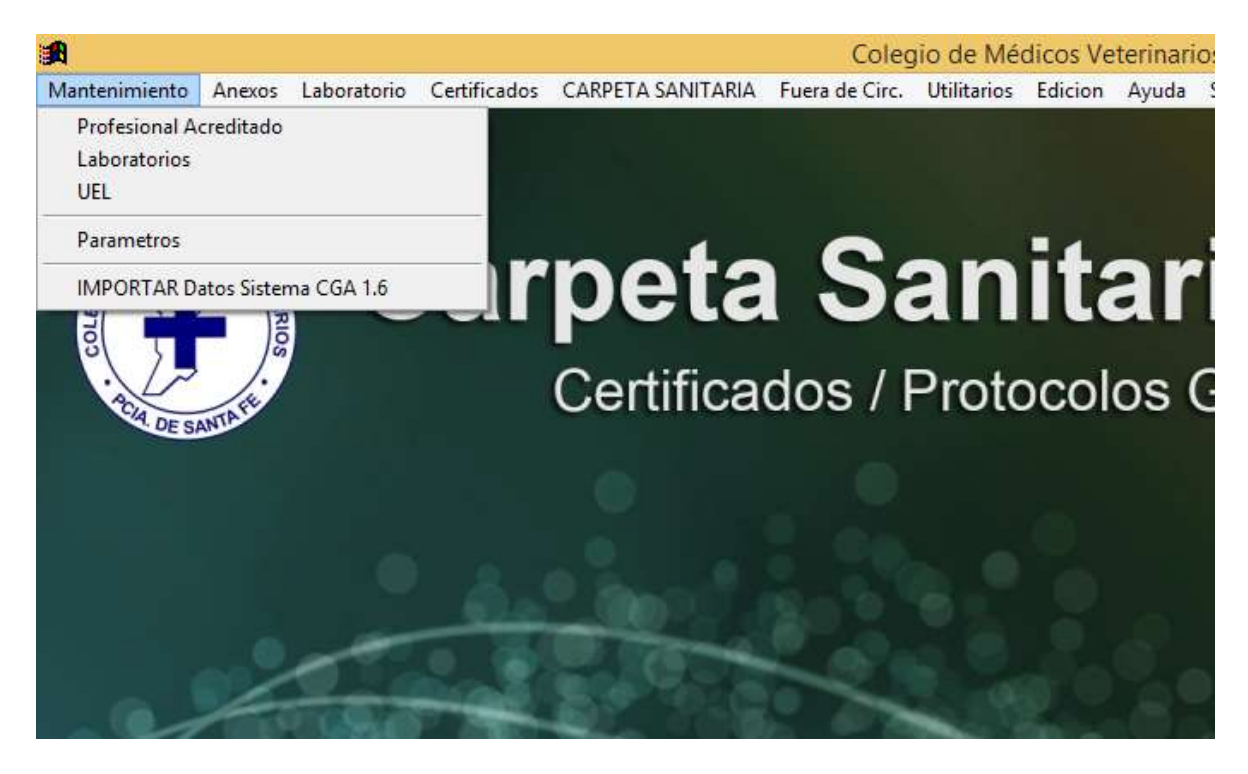

Esto nos permitirá ingresar a una ventana donde podremos cargar los datos del U.E.L. para luego poder usarlo en los formularios.

| N                                                    | lumero                                    |                                 |            |
|------------------------------------------------------|-------------------------------------------|---------------------------------|------------|
| Nomb<br>Domic<br>Local<br>Tel/Fe<br>Oficin<br>Telefo | re                                        |                                 | CAL DE SAN |
| Nro                                                  | Localizar Agregar Modificar Guardar Reven | tir Birninar Salir<br>Domicilio |            |
|                                                      |                                           |                                 |            |
| 1                                                    |                                           |                                 | = 1        |

## 6-¿Cómo cargar un Establecimiento?

Únicamente podremos cargar un Establecimiento o Renspa por medio de la Carpeta Sanitaria.

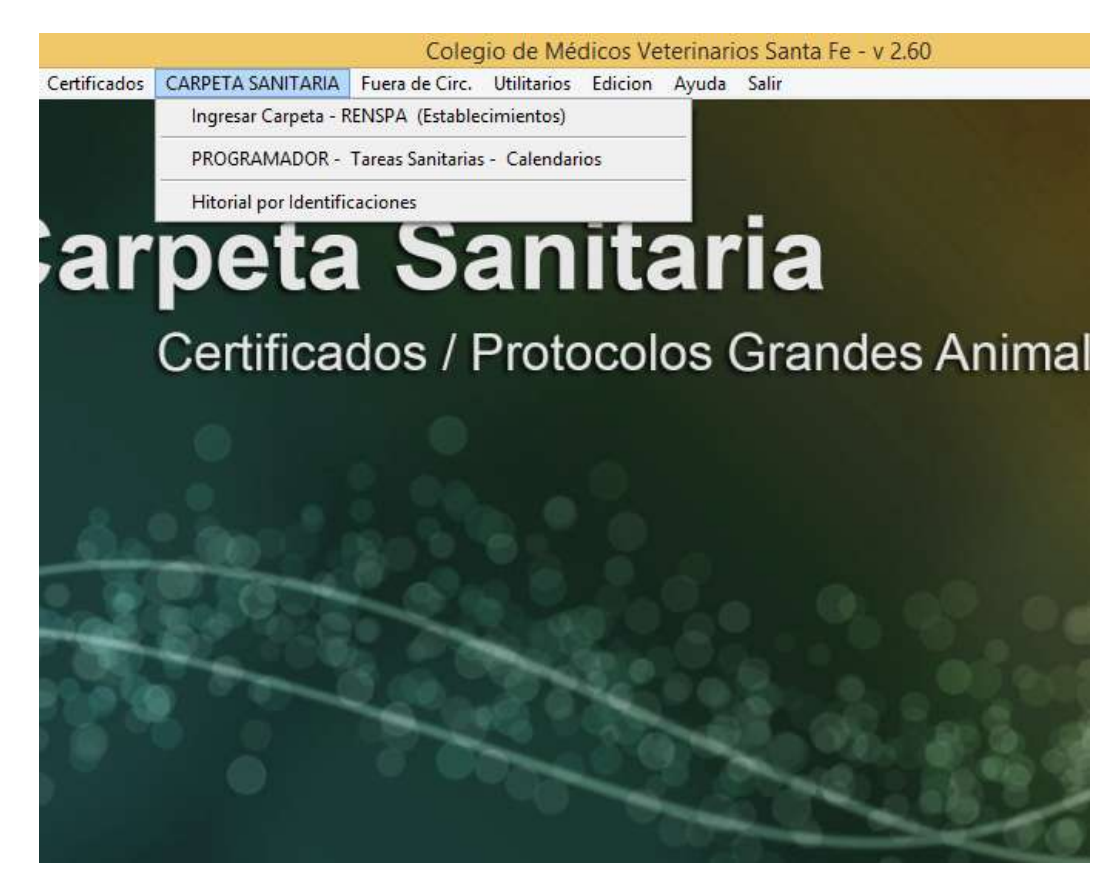

Luego de hacer el clic nos abrirá una nueva pantalla en la cual podremos cargar el RENSPA.

| Renspa | Establecimiento | Propietario | Domicilio | Localidad | ð 🚺 📄          |
|--------|-----------------|-------------|-----------|-----------|----------------|
|        |                 |             |           |           | MER Dates REN  |
|        |                 |             |           |           | Agregar RENSF  |
|        |                 |             |           |           | Redition Films |
|        |                 |             |           |           |                |
|        |                 |             |           |           |                |
|        | 4               |             |           |           | Ingresar a G   |
|        |                 |             |           |           | 1              |
|        |                 |             |           |           | Reportes       |

Para cargar un nuevo Renspa, debemos hacer clic en agregar RENSPA, y ahí nos permitirá cargar todos los datos del Establecimiento el cual utilizaremos luego para realizar los formularios.

| Establecimiento               | s / RENSPA                             |        |                                                   |  |  |
|-------------------------------|----------------------------------------|--------|---------------------------------------------------|--|--|
| RENSPA N° 2                   | 0-013-1-56456-02                       |        | Existencias del Establecimiento                   |  |  |
| Establecimiento               | "LOS POTRERILLOS"                      |        | Activa - Actualización por Planilla Altas y Bajas |  |  |
| Propietario                   | Propietario de los Potrerillos         |        | Tipo Rodeo Cria Tambo Cabana Otros                |  |  |
| Domicilio                     | RUTA S/N                               |        | Vacas (Vc):                                       |  |  |
| Localidad                     | VILLA MINETTI CP 3061                  |        | Vaquillonas (VQ): (Mayor 18 meses)                |  |  |
| Dpto/Pdo                      | 9 DE JULIO                             |        | Vaquillas (Vq): (8 a 18 meses)                    |  |  |
| Provincia                     | SANTAFE                                |        | Terneras (TE) (3 a 8 meses)                       |  |  |
| Tel/Fax                       | 03491 - 565656                         |        | Terneras (Tra): (0 a 3 m.)                        |  |  |
| Celular                       |                                        |        | Terneros (Tro):                                   |  |  |
| Correo Elect                  | lospotrerillo@hotmail.com              |        | Toros - Toritos:(T)                               |  |  |
| CUIT                          |                                        |        |                                                   |  |  |
| Con                           | 30-77989652-2 DOC. TIPO y N            |        |                                                   |  |  |
| UBICACIÓ                      | N                                      |        |                                                   |  |  |
| Sección                       |                                        |        | OTRAS ESPECIES: Porcinos                          |  |  |
| Fracción                      | Lote                                   |        | Ovinos                                            |  |  |
|                               |                                        |        | Caprinos                                          |  |  |
| Protesional<br>Predeterminado | 3599 MATRICULADO DE PRUEBA             | Quitar | Equinos                                           |  |  |
| Laboratorio<br>Predeterminada | L-0980 LABORATORIO PRUEBA              | Quitar | Imprimir                                          |  |  |
| U.E.L.<br>Predeterminada      | 1 U.E.L. 9 DE JULIO - VILLA MINETTI    | Quitar | Croquis                                           |  |  |
| G                             | Buardar y Regresar Revertir y Regresar |        |                                                   |  |  |

#### **Datos importantes para Ingresar:**

- Profesional que atiende al Establecimiento.
- Laboratorio con que trabaja el Establecimiento.
- La UEL a la que pertenece el Establecimiento.
   <u>Recuerde que cuando están indicados en el RENSPA, aparecen todo los datos en forma automática en cada</u>
   <u>CERTIFICADO que realiza.</u>

Una vez finalizada la carga de todos los datos, hacemos clic en Guardar y Regresar, para luego seguir trabajando con el RENSPA.

## 7-¿Cómo configurar Parámetros?

Hacemos clic en Mantenimiento, y seleccionamos Parámetros.

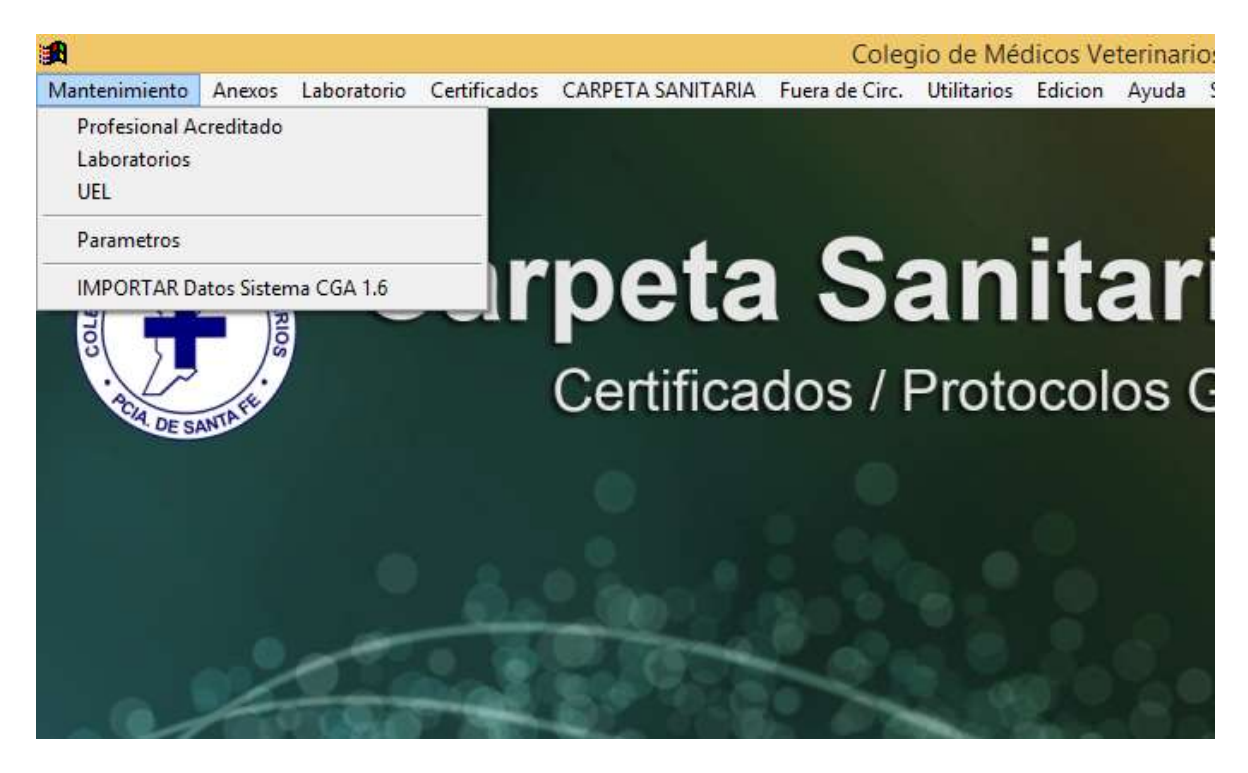

Esta opción nos permitirá determinarle al programa que formularios vamos a utilizar, los formularios con el encabezado viejo o los con el encabezado nuevo y poder ingresar los Antígenos que está utilizando el Laboratorio.

| 🙀 Parametros Colegios                                                                                                    |                                                                                |
|----------------------------------------------------------------------------------------------------|--------------------------------------------------------------------------------|
| Si usted adquiere los Formularios en el Colegio<br>de Santa Fe, Seleccione Colegio 1º                                                                                                    | que este parametro se puede modificar<br>enimiento                             |
| <ul> <li>Olegio 1° y 2° Cir. Formulario con cabezera nueva</li> <li>○ Colegio 2° Cir Formulario con cabezera vieja</li> </ul>                                                                                                    |                                                                                |
| LABORATORIO - INFORME BIMESTRAL                                                                                                    |                                                                                |
| Buscar Laboratorio         Razón Social         LABORATORIO           Habilitación SENASA N°         L0985                                                                                                    |                                                                                |
| LABORATORIOS - ANTÍGENO BRUCE                                                                                                    | LOSIS                                                                          |
| BPA Marca         BPA MARCA         SAT Marca         SAT MARCE           Serie         BPA SERIE         Serie         SAT SERIE           Vencimiento         22/12/2016         Image: Constraint of the second second s | FPA/ELISA Marca       Serie       Vencimiento                                  |
| Observación - Informe de Brucelosis                                                                                                    | ANTÍGENO LEUCOSIS                                                              |
|                                                                                                    | Marca     LEU MARCA       Serie     LEU SERIE       Vencimiento     26/07/2017 |
| Guardar y                                                                                                    | Salir                                                                          |

Una vez ingresados los Antígenos y seleccionado el tipo de formulario, hacemos clic en Guardar y Salir.

## 8-¿Como cargar un formulario y generar un certificado en forma individual?

Hacemos clic en Certificados, y encontraremos todos los formularios para hacer los certificados. Acá les mostrare como cargar un formulario, puesto que todos son iguales en la manera que se introducen los datos, no hará falta que les explique todos. Bueno, dicho esto, pasamos a la demostración, vamos hacer el certificado de vacunación antibrucelica. Lo primero es ir a Certificados, y seleccionar alguno, en nuestro ejemplo, seleccionaremos el anteriormente dicho.

| ertificados | CARPETA SANITARIA        | Fuera de Circ.                                                                                                    | Utilitarios   | Edicion     | Ayuda      | Salir                          |                    |              |
|-------------|--------------------------|----------------------------------------------------------------------------------------------------|---------------|-------------|------------|--------------------------------|--------------------|--------------|
| Certificad  | o de Vacunación antibru  | ucélica                                                                                                    |               |             |            |                                |                    |              |
| Brucelosis  | - Protocolo de Remisió   | ón de muestras e                                                                                                    | informe de    | resultado ( | de labotat | orio de Red de f               | Brucelosis         |              |
| Brucelosis  | - Protocolo de Remisió   | n de Muestra e Ir                                                                                                    | nf. de Resul. | de Lab, de  | Red de B   | rucelosis ( pruel              | oa del Anillo en L | eche (PAL))  |
| Leucosis -  | Protocolo de Remisión    | i de muestras e ir                                                                                                    | nforme de re  | sultado de  | e labotato | rio de Red de Le               | ucosis Bovina En   | zootica      |
| Triquinelo  | sis - Protocolo de Remi  | sión de Muestra                                                                                                    | e informe de  | resultado   | ÷.         |                                |                    |              |
| Enfermed    | ades Venereas - Protoco  | lo de Remisión d                                                                                                    | e muestras (  | e informe   | de resulta | do de <mark>la</mark> botatori | o de enfermedad    | les Venereas |
| Certificac  | ón de Vacunación - Bov   | rinos y Bubalinos                                                                                                    | - Carbuncle   | y otras er  | nfermeda   | des                            |                    |              |
| Certificac  | ón de Vacunación - Ovi   | nos, Caprinos, Po                                                                                                    | orcinos, y Eq | uinos - Ca  | irbunclo y | otras enfermed                 | lades              |              |
| Protocolo   | de Tuberculinización -   | Bovinos y Bubalii                                                                                                    | nos           |             |            |                                |                    |              |
| Protocolo   | de Tuberculinización -   | Ovinos, Caprinos                                                                                                    | y Porcinos    |             |            |                                |                    |              |
| Certificac  | ón de Reaccionantes a f  | aena - Constanc                                                                                                    | ia de Envio   |             |            |                                |                    |              |
| Certificad  | o de Aptitud reproductiv | /a y/o Gestación                                                                                                    |               |             |            |                                |                    |              |
| Certificad  | o de Estado Sanitario    |                                                                                                    |               |             |            |                                |                    |              |
| Declaració  | in Jurada                |                                                                                                    |               |             |            |                                |                    |              |
| Declaracio  | ón Jurada - hembras me   | nores <mark>de</mark> 18 mese                                                                                                    | 25            |             |            |                                |                    |              |
| Protocolo   | de Necropsia             |                                                                                                    |               |             |            |                                |                    |              |
| 1200        |                          | Contraction of the local division of the local division of the loc | C.0.1         | CA TH       | 1 C 1      | 1000                           | 1 (Carrier 10)     | 100.00       |

Luego de seleccionar esa opción, nos abrirá una nueva ventana donde nos mostrara todos los certificados que tenemos realizados.

| <u></u> | Protocol | o - Vacunac | ión Brucelosis | i                 |                           |              | • ×      |
|---------|----------|-------------|----------------|-------------------|---------------------------|--------------|----------|
|         |          |             |                |                   | Nuevo                     | Ver Stiminar | Salir 📭  |
|         | Nº F.    | Protocolo   | Fecha          | Renspa            | Establecimiento           | Propietario  | <u>^</u> |
| ₽       | 2        | 1           | 27/09/2014     | 11-111-1-11111-11 | ESTABLECIMIENTO DE PRUEBA | PROPIETARIO  |          |
| -       |          |             |                |                   |                           |              |          |
|         |          |             |                |                   |                           |              |          |
| -       |          |             |                |                   |                           |              | _        |
|         |          |             |                |                   |                           |              |          |
|         |          |             |                |                   |                           |              |          |
| -       |          |             |                |                   |                           |              |          |
|         |          |             |                |                   |                           |              | =        |
| -       |          |             |                |                   |                           |              |          |
|         |          |             |                |                   |                           |              |          |
| -       |          |             |                |                   |                           |              |          |
|         |          |             |                |                   |                           |              |          |
| -       |          |             |                |                   |                           |              | _        |
|         |          |             |                |                   |                           |              |          |
|         |          |             |                |                   |                           |              |          |
| ī       | 4        |             |                |                   |                           |              |          |
|         | •        |             |                |                   |                           |              | P        |

Para hacer un nuevo certificado tenemos que hacer clic en el botón Nuevo, no abrirá otra ventana, con el formulario a completar.

| mulario nº               | 1 PROT/CERTIF Nº    | RENSPA -             | 2411 2           |             |                                                                                                    |
|--------------------------|---------------------|----------------------|------------------|-------------|----------------------------------------------------------------------------------------------------|
| Datos del Productor y d  | del Establecimiento |                      | Edio US Va       | INEUIOUS DE |                                                                                                    |
| Establecimiento          |                     |                      |                  |             |                                                                                                    |
| Propietario/Razon Social |                     |                      |                  |             | Modificar                                                                                                    |
| _ocalidad                |                     | D                    | oto/Pdo          |             |                                                                                                    |
| Provincia                |                     | Sistema Reproductivo | Cria Tamb        | o Otros     | Guardar                                                                                                    |
| Veterinario Acreditado   | •                   |                      |                  |             | 6                                                                                                    |
| Apellido y Nombre        |                     | Acred                | tación Senasa nº |             | Revertir                                                                                                    |
| Matricula                | Otorgado por        |                      |                  |             | 1.                                                                                                    |
| Domicilio                | 96)<br>1            |                      | Telefono         |             | Salir                                                                                                    |
| Localidad                |                     |                      | Provincia        | 6           | 8                                                                                                    |
| De la Fecha 👔            | / Marca             | Serie                | Venc             | imiento / / |                                                                                                    |
| Vacunación Nº Te         | erneras Vacunadas   | Dosis Utilizadas     |                  |             |                                                                                                    |
| Tipo Identificación:     | Tatuaje Caravana    | Marca a Fuego        | Chips Señal 🔲 🤇  | Xtro        |                                                                                                    |
|                          |                     |                      |                  |             | ~                                                                                                    |
| 2                        |                     |                      | 2 2              |             | -                                                                                                    |
|                          |                     |                      |                  | 12 12       |                                                                                                    |
|                          | -                   |                      | 2 2              |             |                                                                                                    |
| 1                        | 8 8 P               |                      | 8                | e 2         |                                                                                                    |
|                          |                     | 3                    |                  |             |                                                                                                    |
|                          |                     |                      |                  |             |                                                                                                    |
|                          |                     |                      |                  |             | and the second second s |

Una vez completado todos los campos del formulario, para guardarlo hacemos clic en Guardar y nos habilita la opción de imprimir y la Opción Salir.

| mulario Nº              | tore            | 1 PROT/Cl      | ERTIF Nº 1005       |          | RENSPA              | 20-013-1-          | 59898-0   | 0               | AST.        |
|-------------------------|-----------------|----------------|---------------------|----------|---------------------|--------------------|-----------|-----------------|-------------|
| stablecimiento          | LOI Y           | "LOS OUERE     | ACHOS"              | X6.      |                     |                    | 16        |                 |             |
| Propietario/Razon S     | Social          | Pronietario di | osistario da Brusha |          |                     |                    |           |                 | Modifica    |
| ocalidad                |                 | Villa Trinidad |                     |          |                     | Doto/Pdo           | San Crist | inhal           |             |
| Provincia               | 1               | Santa Fe       |                     | Sistem   | a Reproduc          | tivo 🔽             | Cria      | Tambo 🕅 Otros   | Guarda      |
| Veterinario Acre        | ditado          | 0              |                     | 1.0      | 0                   |                    | 13        |                 |             |
| Apellido y Nombre       | MA              | TRICULADO D    | E PRUEBA            |          | A                   | creditación Se     | enasa n°  | 015527          | x') Reverti |
| Matricula               | 352             | 20             | Otorgado por        | SANTA FE |                     |                    |           | Constanting     | (           |
| Domicilio               | SA              | VEEDRA 3349    |                     |          |                     | Telefon            | o 0342    | -4565839        | At Salir    |
| Localidad               | SA              | NTA FE         |                     |          |                     | Provincia SANTA FE |           |                 |             |
| De la Fec<br>Vacunación | na 📝 .<br>N° Te | /              | Marca               | D        | Se<br>osis Utilizad | rie<br>Jas         |           | Vencimiento / / |             |
| Tipo Identificació      | n:              | Tatuaje        | ✓ Caravana          | Marca #  | a Fuego             | Chips              | Señal     | Otro            |             |
| 1234567890 6564         | 589256          | 6456869982     | 6598623472          |          |                     |                    |           |                 |             |
| (d                      |                 | ×              | 8 3                 |          |                     |                    | -         |                 |             |
|                         |                 |                | 8                   | 9        |                     |                    |           |                 |             |
| ie 18                   |                 | 4              |                     |          |                     |                    | -         | ii:             |             |
|                         |                 |                | 18 - 18 -<br>1      |          |                     |                    |           |                 |             |
| 0                       |                 |                |                     |          |                     |                    |           |                 | +           |
|                         |                 |                |                     |          |                     |                    |           |                 |             |
|                         |                 |                |                     |          |                     |                    |           |                 |             |
|                         |                 |                | 10                  |          |                     |                    |           |                 |             |

Simplemente para modificar algún dato cargado anteriormente, solo nos resta hacer clic en Modificar, cargar el dato nuevo o corregir el dato mal cargado y volver hacer clic en Guardar. Para imprimir el certificado, vasta con hacer clic en el botón que tiene un dibujo de una impresora, nos imprimirá el certificado. Para salir del certificado y poder cargar otro, hacemos clic en salir, y volvemos a la lista donde tenemos todos los certificados cargados.

| P F | rotocolo | o - Vacunad | ión Brucelosis | ;                 |                  |                       | • %     |
|-----|----------|-------------|----------------|-------------------|------------------|-----------------------|---------|
|     |          |             |                |                   | Nuevo            | Ver ELIMINAR          | Salir 📭 |
|     | Nº F.    | Protocolo   | Fecha          | Renspa            | Establecimiento  | Propietario           | *       |
| Þ   | 1        | 1005        | 04/12/2014     | 20-013-1-59898-00 | "LOS QUEBRACHOS" | Propietario de Prueba |         |
| +   |          |             |                |                   |                  |                       |         |
|     |          |             |                |                   |                  |                       |         |
|     |          |             |                |                   |                  |                       |         |
| -   |          |             |                |                   |                  |                       | _       |
|     |          |             |                |                   |                  |                       |         |
|     |          |             |                | İ                 | İ                | İ                     |         |

Si queremos ver el certificado para modificarlo, solo tenemos que hace clic en el botón Ver y nos llevara al formulario para poder ver, modificar e imprimir.

## 9-¿Como cargar un formulario anexo?

Nos dirigimos al menú Anexos, donde encontraremos todos los formularios necesarios para hacer la carpeta sanitaria.

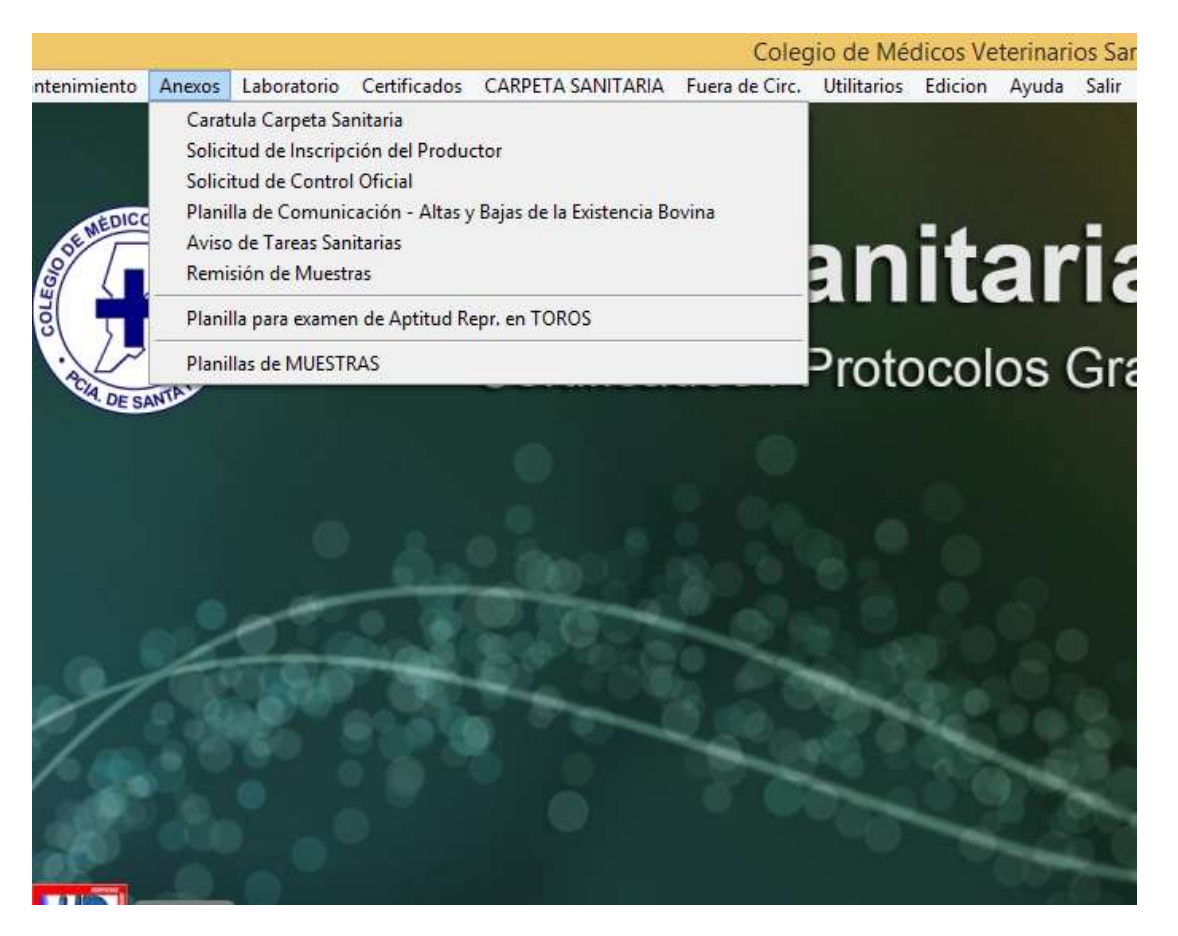

Como la manera de cargar los formularios es casi idéntico en todos los casos, seguimos el mismo proceso que el punto 8.

## 10-¿Cómo llenar los datos necesarios para utilizar el menú CARPETA SANITARIA?

Hacemos clic en CARPETA SANITARIA, luego seleccionamos Ingresar Carpeta – RENSPA (Establecimientos), nos mostrara la siguiente pantalla.

| 8982<br>No.0 | Ingreso - Selecció | n de RENSPA / Establecir | niento      |           |           |   | _ 🗆 🗵           |
|--------------|--------------------|--------------------------|-------------|-----------|-----------|---|-----------------|
|              | Renspa             | Establecimiento          | Propietario | Domicilio | Localidad | ^ |                 |
| +            |                    |                          |             |           |           | - | VER Datos RENSP |
|              |                    |                          |             |           |           | - |                 |
| E            |                    |                          |             |           |           |   | Agregar RENSPA  |
| -            |                    |                          |             |           |           | - |                 |
| F            |                    |                          |             |           |           | - |                 |
|              |                    |                          |             |           |           |   | Eliminar RENSPA |
| -            |                    |                          |             |           |           | - | (m              |
| F            |                    |                          |             |           |           |   |                 |
|              |                    |                          |             |           |           |   |                 |
|              |                    |                          |             |           |           | - | Ingresar a CS   |
|              |                    |                          |             |           |           | - |                 |
|              |                    |                          |             |           |           |   | Reportes        |
| ┝            |                    |                          |             |           |           | ~ | <b>P</b>        |
|              | <b>&lt;</b> ]      |                          |             |           |           |   | Salir           |

Si queremos cargar un nuevo establecimiento, debemos hacer clic en Agregar RENSPA. Luego se nos presentara la siguiente pantalla, donde nos pedirá que ingresemos la información necesaria para poder llevar a delante una carpeta sanitaria.

| 🔀 Establecimiento             | s / RENSPA                                 |                                                |  |  |  |
|-------------------------------|--------------------------------------------|------------------------------------------------|--|--|--|
| RENSPA N° 2                   | 0-013-1-56456-02                           | Existencias del Establecimiento                |  |  |  |
| Establecimiento               | "LOS POTRERILLOS"                          |                                                |  |  |  |
| Propietario                   | Propietario de los Potrerillos             | Tipo Rodeo Cria Tambo Cabaña Otros             |  |  |  |
| Domicilio                     | RUTA S/N                                   | Vacas (Vc):                                    |  |  |  |
| Localidad                     | VILLA MINETTI CP 3061                      | Vaquillonas (VQ): (Mayor 18 meses)             |  |  |  |
| Dpto/Pdo                      | 9 DE JULIO                                 | Vaquillas (Vq): (8 a 18 meses)                 |  |  |  |
| Provincia                     | SANTAFE                                    | Terneras (TE) (3 a 8 meses)                    |  |  |  |
| Tel/Fax                       | 03491 - 565656                             | Terreras (Tra): (0 a 3 m.)                     |  |  |  |
| Celular                       |                                            | Toros - Toritos (T)                            |  |  |  |
| Correo Elect.                 | lospotrerillo@hotmail.com                  | Novillos (NOV)                                 |  |  |  |
| CUIT                          | 30-77989652-2 Doc. Tipo y Nº               | Novillitos (Nov):                              |  |  |  |
| UBICACIÓ                      | N                                          | Totales 0                                      |  |  |  |
| Sección<br>Fracción           | Lote                                       | OTRAS ESPECIES: Porcinos<br>Ovinos<br>Caprinos |  |  |  |
| Profesional<br>Predeterminado | 3599 MATRICULADO DE PRUEBA Quitar          | Equinos                                        |  |  |  |
| Laboratorio<br>Predeterminada | L-0980 LABORATORIO PRUEBA Quitar           |                                                |  |  |  |
| U.E.L.<br>Predeterminada      | 1 U.E.L. 9 DE JULIO - VILLA MINETTI Quitar | Croquis                                        |  |  |  |
| G                             | Buardar y Regresar Revertir y Regresar     |                                                |  |  |  |

Nos pide además de los datos del establecimiento, si deseamos predeterminarle un Veterinario, un Laboratorio y una UEL, esto nos facilitara que cuando ingresemos a la carpeta sanitaria, no tengamos que cargar dichos datos y el programa nos complete automáticamente todos los campos. Para seleccionar por ejemplo un veterinario, solo debemos hacer clic en Profesional, nos mostrara una lista con todos los profesionales anteriormente cargados y podremos seleccionar uno para que quede predeterminado con ese RENSPA.

| <u></u> | Selecciona Pro | ofesional Acreditado  |                       |                    |                |      |
|---------|----------------|-----------------------|-----------------------|--------------------|----------------|------|
|         | Matricula      | Colegio               | Nombre                | Domicilio          | Localidad      | CP ^ |
|         | 3520           | SANTA FE              | MATRICULADO DE PRUEBA | SAVEEDRA 3349      | SANTA FE       | 3000 |
|         | 3599           | SANTA FE 1º CIR       | MATRICULADO DE PRUEBA | JUAN DE GARAY 1050 | VILLA MINETTI  | 3061 |
|         |                |                       |                       |                    |                |      |
| L       |                |                       |                       |                    |                |      |
| -       |                |                       |                       |                    |                |      |
| -       |                |                       |                       |                    |                |      |
|         |                |                       |                       |                    |                |      |
|         |                |                       |                       |                    |                |      |
|         |                |                       |                       |                    |                |      |
|         |                |                       |                       |                    |                |      |
|         |                |                       |                       |                    |                |      |
|         |                |                       |                       |                    |                |      |
|         |                |                       |                       |                    |                |      |
| -       |                |                       |                       |                    |                |      |
| -       |                |                       |                       |                    |                |      |
|         |                |                       |                       |                    |                |      |
|         |                | <u> </u>              |                       |                    |                |      |
|         | •              |                       |                       |                    |                | 4    |
|         | Regresa        | ar e importar los dat |                       | Salir sin sele     | eccionar datos |      |

Una vez seleccionado el profesional el laboratorio y la Uel, y de haber cargado todos los datos solicitados para crear la carpeta sanitaria, hacemos clic en Guardar y Regresar.

| 📆 Ingreso - S | elección d | le RENSPA / Establecim | iiento                    |                |                |     |                  |
|---------------|------------|------------------------|---------------------------|----------------|----------------|-----|------------------|
| Rens          | spa        | Establecimiento        | Propietario               | Domicilio      | Localidad      |     |                  |
| 20-013-1-5    | 6456-02    | "LOS POTRERILLOS"      | Propietario de los Potrer | i RUTA S/N     | VILLA MINETTI  | _   |                  |
| ▶ 20-013-1-5  | 9898-00    | "LOS QUEBRACHOS"       | Propietario de Prueba     | Rivadavia 1258 | Villa Trinidad |     | VER Datos RENSPA |
|               |            |                        |                           |                |                |     | GAgregar RENSPA  |
|               |            |                        |                           |                |                | _   | Modificar RENSPA |
|               |            |                        |                           |                |                | _   | Eliminar RENSPA  |
|               |            |                        |                           |                |                | _   |                  |
|               |            |                        |                           |                |                |     | Ingresar a CS    |
|               |            |                        |                           |                |                | _   | Reportes         |
| -             |            |                        |                           |                |                | - 1 |                  |
|               |            |                        |                           |                |                |     | N to alia        |
| •             |            |                        | 1                         | +              | ł              | •   | ηι: Sair         |

Ahora podemos ingresar a la carpeta sanitaria.

| Carpeta Sanitar   | ria             |                                                                                        | - • ×           |
|-------------------|-----------------|----------------------------------------------------------------------------------------|-----------------|
| 20-013-1-564      | 456-02 "LO      | S POTRERILLOS" Propietario de los Potrerillos RUTA S/N                                 |                 |
| Doble cli         | ic en el DETA   | LLE - VISUALIZA / MODIFICA protocolo existente - Clic con boton derecho MENU           |                 |
| Fecha             | Nro             | DETALLE - Protocolo Realizado                                                          | *               |
|                   |                 |                                                                                        |                 |
| _                 |                 |                                                                                        |                 |
| -                 |                 |                                                                                        |                 |
|                   |                 |                                                                                        |                 |
| _                 |                 |                                                                                        |                 |
| -                 |                 |                                                                                        |                 |
|                   |                 |                                                                                        |                 |
| -                 |                 |                                                                                        |                 |
| -                 |                 |                                                                                        |                 |
|                   |                 |                                                                                        |                 |
| -                 |                 |                                                                                        |                 |
| -                 |                 |                                                                                        |                 |
|                   |                 |                                                                                        |                 |
| -                 |                 |                                                                                        |                 |
| Formularios       | ordenado por l  | Detalle 🔹 Para Agregar un Nuevo Formulario / Protocolo - Seleccionelo en la Lista y de | e Clic en Nuevo |
| 5 Avis            | o de Tareas S   | Sanitarias                                                                             |                 |
| 10 Bruc           | elosis - Infori | me de resultados de Laboratorio de Red                                                 | Nuevo           |
| 9 Bruc<br>11 Bruc | elosis - Proto  | Protocolo de Remisión de Muestras                                                      | indered         |
| 00 0              |                 |                                                                                        |                 |

Como podemos ver en la imagen, en la parte inferior de la ventana encontramos todos los certificados que se pueden cargar en la carpeta sanitaria, nosotros como ejemplo, pasaremos a hacer el siguiente formulario: Brucelosis protocolo de Remisión de muestra y hacemos clic en nuevo, para empezar a cargar los datos.

| ormulario Nº                                         | 2                                         | C                                                         | ERTIFICAD    | O Nº                                | R                                      | ENSPA 20-0                                           | 013-1-56456-        | 02                                   |               |  |
|------------------------------------------------------|-------------------------------------------|-----------------------------------------------------------|--------------|-------------------------------------|----------------------------------------|------------------------------------------------------|---------------------|--------------------------------------|---------------|--|
| Fecha de /                                           | /                                         | Existencias                                               | del Estab    | lecimient                           | to Totales                             | 194                                                  | lipo Rodeo 📄        | ] Tambo 📰 Cría 🛽                     | Otros VER     |  |
| Fecha de 05<br>Envio<br>Especie                      | /12/2014                                  | Vacas (Vc):<br>Vaquillonas (<br>Vaquillas (Ve<br>Terneras | (Vq):<br>q): | 100<br>20 (May<br>0 (8 a<br>40 (3 a | vor 18 meses)<br>18 meses)<br>8 meses) | Terneras:<br>Terneros:<br>Toros - Torito<br>Novillos | is:(T)              | 0 (0 a 3 m.)<br>0 4<br>0 Novillitos: | 0 INGRESA     |  |
|                                                      |                                           | OTRAS                                                     | ESPECIES:    | Porcin                              | os O                                   | Ovinos                                               | 0 Caprin            | os O                                 | Muestras      |  |
| Cantidad <mark>d</mark> e Mi                         | uestras                                   | Vi                                                        | acas (Vc):   |                                     | Vaquillor                              | as (Vq):                                             | Toros               | - Toritos:(T)                        |               |  |
| MOTIVO DEL                                           | ENVÍO                                     | En saneam<br>A expos                                      | niento       |                                     | Certificació<br>Vent                   | n 🗖<br>a 🗐                                           | Recertificac<br>Con | ión 🗖<br>trol 🗖                      | Modifie       |  |
| rocedencia                                           | E 12                                      | Export                                                    |              | 12                                  |                                        |                                                      | VA                  | 107                                  | Guard         |  |
| stablecimiento                                       | "LOS POTRERIL                             | LOS POTRERILLOS"                                          |              |                                     | UEL                                    | U.E.L. 9 DE                                          | JULIO - VILLA I     | AINETTI                              |               |  |
| ropietario:                                          | Propietario de lo                         | s Potrerillos                                             |              |                                     | Domicilio                              | RUTA 292 S                                           | ;                   |                                      | Rever         |  |
| ocalidad:                                            | VILLA MINETTI                             |                                                           | c            | P 3061                              | Tel/Fax                                | (03491) 496                                          | 395                 |                                      |               |  |
| pto/Pdo:                                             | 9 DE JULIO                                |                                                           |              |                                     | Oficina                                | Local SENASA                                         |                     | ~                                    | 📃 🚺 🖡 Sali    |  |
| rovincia:                                            | SANTAFE                                   |                                                           |              |                                     |                                        | RUTA 292 S                                           |                     |                                      |               |  |
| fel.Fijo:                                            | 03491 - 565656                            | Celula                                                    | ar:          |                                     | Tel/Fax                                | 2                                                    |                     |                                      |               |  |
|                                                      | e                                         | 1                                                         | AEDICO.      | Un-                                 |                                        | MEDICOS                                              |                     | MEDIC                                | os La         |  |
| Remitent                                             | 1 1 1 1 1 1 1 1 1 1 1 1 1 1 1 1 1 1 1     |                                                           |              |                                     | Matricula nº                           | 3599                                                 | Acreditació         | n n° 01-6698                         |               |  |
| Remitent<br>pellido y Nom.                           | MATRICULADO                               | DE PRUEBA                                                 |              | JUAN DE GARAY 1050                  |                                        |                                                      |                     | Localidad VILLA MINETTI CP 3061      |               |  |
| Remitent<br>pellido y Nom.<br>Iomicilio              | MATRICULADO                               | Y 1050                                                    |              |                                     | Localidad                              | VILLA MINET                                          | 1                   | CP 30                                | 061           |  |
| Remitento<br>pellido y Nom.<br>Iomicilio<br>Ipto/Pdo | MATRICULADO<br>JUAN DE GARA<br>9 DE JULIO | VY 1050                                                   |              | Provincia                           | Localidad<br>SANTA FE                  | VILLA MINET                                          | Telefono 03         | 491 - 598789                         | 061 V.R. 9310 |  |

Como podemos ver en la imagen al utilizar la carpeta sanitaria, nos facilita mucho el trabajo, porque todos los datos cargados con anterioridad, son completados automáticamente y lo único que resta por hacer es cargar unos pocos datos, para completar. Una ves llenado todos los campos que faltaban llenar, hacemos clic en guardar, y listo el formulario esta generado y guardado, solo nos resta hacer clic en el botón con la imagen de impresora para que nos imprima el Certificado.

Como hemos hecho recién iremos creando todos los formularios/Certificados necesarios para ese numero de RENSPA, y así sucesivamente con todos los otros RENSPAS que tengamos que utilizar. Además de poder ver todos los formularios en cada RENSPA, podemos ordenarlos por fecha, por numero, e incluso hasta por nombre, solo tenemos que hacer es clic sobre dichas Columna y el programa nos ordenara en forma automática todo los formularios.

| arpeta Sanita | ria           |                                                                                           |                 |
|---------------|---------------|-------------------------------------------------------------------------------------------|-----------------|
| 20-013-1-59   | 898-00 "L     | OS QUEBRACHOS" Propietario de Prueba Rivadavia 1258                                       | <b>N</b> ¢Salir |
| Doble c       | lic en el DET | ALLE - VISUALIZA / MODIFICA protocolo existente - Clic con boton derecho MENU             | de Gain         |
| Fecha         | Nro           | DETALLE - Protocolo Realizado                                                             | A               |
| 04/12/2014    | 1             | Carpeta Sanitaria Caratula                                                                |                 |
| 04/12/2014    | 1             | Solicitud de Inscripción del Productor                                                    |                 |
| 04/12/2014    | 1             | Solicitud de Control Oficial                                                              |                 |
| 04/12/2014    | 1             | Altas y Bajas de la Existencia Bovina- Planilla de Comunica                               |                 |
| 04/12/2014    | 1             | Aviso de Tareas Sanitarias                                                                |                 |
| 04/12/2014    | 1012          | Certificación de Reaccionantes a Faena Constancia de Envio                                |                 |
| 04/12/2014    | 1             | Remisión de Muestras                                                                      | =               |
| 04/12/2014    | 1005          | Antibrucélica - Certificado de Vacunación                                                 |                 |
| 04/12/2014    | 1006          | Brucelosis - Protocolo de Remisión de muestras                                            |                 |
| 04/12/2014    | 1000          | Brucelosis - Informe de resultados de Laboratorio de Red                                  |                 |
| 04/12/2014    | 1004          | Brucelosis PAL - Protocolo de Remisión de Muestra e Inf. de                               |                 |
| 04/12/2014    | 1006          | Leucosis Protocolo de Remisión de Muestras                                                |                 |
| 04/12/2014    | 1001          | Leucosis - Informe de Resultado                                                           |                 |
| 04/12/2014    | 1013          | Certificado de Aptitud Reproductiva y/o Gestación                                         |                 |
| 04/12/2014    | 1014          | Certificado de Estado Sanitario                                                           |                 |
| 04/12/2014    | 1015          | Declaración Jurada                                                                        |                 |
| 04/12/2014    | 1018          | Protocolo de Necropsia                                                                    |                 |
| 04/12/2014    | 1016          | Declaración Jurada Hembras Menores de 18 Meses                                            |                 |
| 04/12/2014    | 1007          | Enfermedades Venereas - Remisión de Muestras                                              | <b>.</b>        |
| Formularios   | Ordenado po   | r Numero 🔹 Para Agregar un Nuevo Formulario / Protocolo - Seleccionelo en la Lista y de C | lic en Nuevo    |
| 1 Car         | peta Sanitari | a Caratula                                                                                |                 |
| 2 Soli        | citud de Insc | xripción del Productor                                                                    | Nuevo           |
| 3 Soli        | citud de Con  | Itrol Oficial                                                                             | Nuevo           |
| 4 Alta        | s y Bajas de  | la Existencia Bovina- Planilla de Comunicaciones                                          |                 |

## 11-¿Como mantener la existencia bovina en el establecimiento?

#### Damos clic a Carpeta Sanitaria

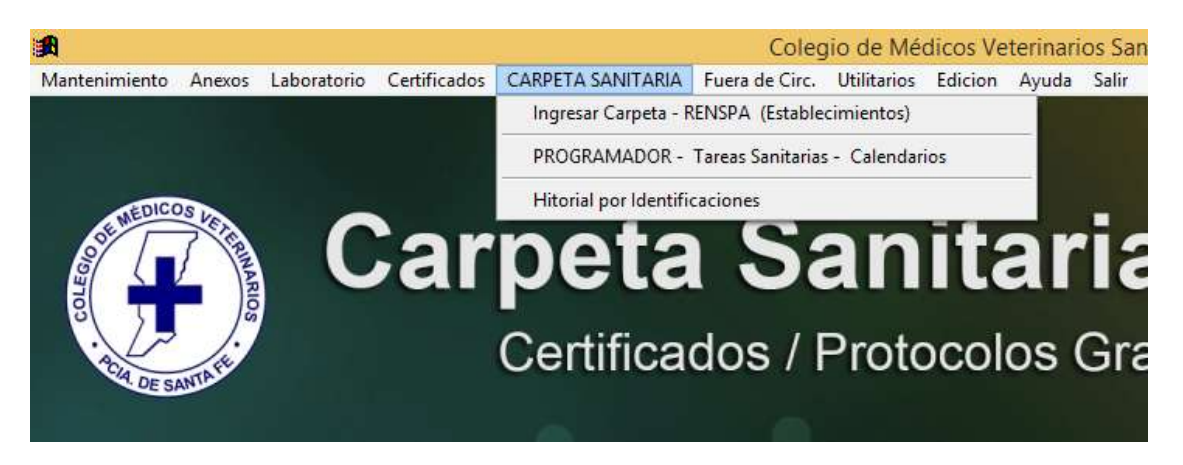

Una vez que ingresamos, cuando cargamos los datos del RENSPA, en la pantalla que nos aparece, en la parte superior derecha encontraremos una opción que es la que nos permitirá llevar el control del Rodeo, solo tenemos que hacer clic sobre la casilla verificadora, nos aparecerá un tilde, el programa nos llevara el control del Rodeo con el formulario Altas y Bajas Bovinas.

| 📕 Establecimien | tos / RENSPA                          |        |                                    |
|-----------------|---------------------------------------|--------|------------------------------------|
| RENSPA Nº 1     | 2-345-6-78901-23                      |        | Existencias del Establecimiento    |
| Establecimiento | El Gauchito                           |        |                                    |
| Propietario     | Ramayo Federico                       |        |                                    |
| Domicilio       | Necoche 5302                          |        | Vacas (Vc):                        |
| Localidad       | Santa fe CP                           |        | Vaquillonas (Vq): (Mayor 18 meses) |
| Dpto/Pdo        |                                       |        | Vaquillas (Vq): (8 a 18 meses)     |
| Provincia       |                                       |        | Terneras (3 a 8 meses)             |
| Tel/Fax         |                                       |        | Terneros: (0 a 3 m.)               |
| Celular         |                                       |        | Toros - Toritos:(T)                |
| CUIT / DU       |                                       |        | Novillos                           |
| UBICACIÓ        | N                                     |        | Novillitos:                        |
| Sección         |                                       |        | Totales 0                          |
| Fracción        | Lote                                  |        | OTRAS ESPECIES: Porcinos           |
| Profesional     |                                       |        | Ovinos                             |
| Predeterminado  |                                       | Quitar | Caprinos                           |
| Laboratorio     |                                       | Quitar | Equinos                            |
| Predeterminada  |                                       |        |                                    |
| Predeterminada  |                                       | Quitar | Imprimir                           |
|                 |                                       |        | Croquis                            |
| G               | uardar y Regresar Revertir y Regresar |        |                                    |
|                 |                                       |        |                                    |

Al activar el tilde de la Actualización por Planilla Altas y Bajas, no nos va a permitir ingresar la cantidad del Rodeo manualmente, para poder actualizar la cantidad lo que debemos hacer es llenar el formulario de Altas y Bajas Bovinas.

## 12-¿Cómo llenar el formulario de Altas y Bajas Bovinas?

Marce - Selección de RENSPA / Establecimiento ^ Localidad \$ Renspa Establecimiento Propietario Domicilio \_ VER Datos RENSPA Ruta Provincial 1 KM 25 11-234-6-57984-33 Las Cabretillas Peres Juan Santa fe Agregar RENSPA • Modificar RENSPA ₽x Eliminar RENSPA Ingresar a CS Statistics. F Reportes Į. < > Salir

Nos dirigimos al menú Carpeta Sanitaria, donde podremos entrar a dicha carpeta.

Ingresamos al RENSPA correspondiente, al cual le deseamos dar de alta o de baja la existencia bovina. Hacemos clic en ingresar a CS, una vez que entramos, seleccionamos el formulario numero cuatro en la parte inferior de la ventana y hacemos clic en Nuevo, para poder empezar a cargar los datos.

| <b>3</b> | Carpe | ta Sanit           | aria                           |                                                                              |             |
|----------|-------|--------------------|--------------------------------|------------------------------------------------------------------------------|-------------|
|          | 12-3  | 45-6-789           | 01-23 EI G                     | auchito Ramayo Federico Necoche 5302                                         | <b>P</b>    |
|          | [     | Doble cli          | en el DETA                     | LLE - VISUALIZA / MODIFICA protocolo existente - Clic con boton derecho MENU | Salir       |
|          |       | Fecha              | Nro                            | DETALLE - Protocolo Realizado                                                | <u>&gt;</u> |
|          |       |                    |                                |                                                                              |             |
|          | -     |                    |                                |                                                                              |             |
|          |       |                    |                                |                                                                              |             |
|          | -     |                    |                                |                                                                              |             |
|          |       |                    |                                |                                                                              |             |
|          |       |                    |                                |                                                                              |             |
|          | -     |                    |                                |                                                                              |             |
|          |       |                    |                                |                                                                              |             |
|          | -     |                    |                                |                                                                              |             |
|          |       |                    |                                |                                                                              |             |
|          | _     |                    |                                |                                                                              |             |
|          | -     |                    |                                |                                                                              |             |
|          |       |                    |                                |                                                                              |             |
|          | Par   | a Agrega           | ar un Nuevo I                  | Formulario / Protocolo - Seleccionelo en la Lista y de Clic en Nuevo         |             |
|          |       | 1 Carp             | eta Sanitaria                  | Caratula                                                                     |             |
|          |       | 2 Solic<br>3 Solic | itud de Inscr<br>itud de Conti | ipción del Productor                                                         | Nuevo       |
|          |       | 4 Altas            | y Bajas de la                  | a Existencia Bovina- Planilla de Comunicaciones                              |             |
|          |       | - A.G.             |                                | <u> </u>                                                                     |             |
|          |       |                    |                                |                                                                              |             |
|          |       |                    |                                |                                                                              |             |

Una vez que hicimos el clic en nuevo, nos aparecerá el formulario listo para que le ingresemos los datos.

| ormulario:<br>2 | ondición 🛛 Alta:  | s Movimiento d<br>s Ac | de la Población<br>tivar | Comenzar | Recuerde que al da<br>Nunca mas podra m<br>del Formulario | r clic en Comenzar<br>odificar las condici |
|-----------------|-------------------|------------------------|--------------------------|----------|-----------------------------------------------------------|--------------------------------------------|
|                 | RENSPA 12-345-    | 6-78901-23             | P El Gauch               | iito     |                                                           |                                            |
| Periodo         | Identific. Nº     | Motivo                 | Fecha                    | Cate     | goria 🔷                                                   |                                            |
| Desde Fecha     |                   |                        | 11                       |          |                                                           |                                            |
| 3/06/2008       |                   |                        | (h.                      |          |                                                           | 19                                         |
|                 |                   |                        |                          |          |                                                           | 9                                          |
| Hasta Fecha     |                   |                        |                          | 1        |                                                           | Modificar                                  |
| 3/06/2008       | 2                 |                        |                          |          |                                                           | Guardar                                    |
|                 |                   |                        |                          |          |                                                           |                                            |
|                 |                   |                        |                          |          |                                                           | Revertir                                   |
|                 |                   |                        |                          |          |                                                           | <b>Q</b> +                                 |
|                 |                   |                        |                          |          |                                                           | Salir                                      |
|                 |                   |                        |                          |          |                                                           |                                            |
|                 |                   |                        |                          |          | 28                                                        |                                            |
|                 |                   |                        |                          |          |                                                           | 2                                          |
|                 |                   |                        |                          |          | ×                                                         |                                            |
|                 | Fecha: 23/06/2008 |                        |                          | -        |                                                           |                                            |
|                 |                   |                        | 125                      | 151      | -                                                         |                                            |
| CAL DE SANT P   |                   | DESANT                 |                          |          |                                                           | The second                                 |

Si queremos llenar el formulario para dar de alta la existencia bovina, el programa predeterminadamente nos completa el tilde para dar de alta, pero si nosotros queremos dar de baja el rodeo, solo tenemos que hacer clic en la casilla de verificación y nos pondrá un tilde en Bajas, en lugar de sumarnos el rodeo, nos resta.

A continuación haremos un alta de Rodeo como ejemplo para que luego lo puedan hacerlo ustedes. Tenemos que hacer clic en Comenzar, el cual nos muestra una advertencia que dice que nos fijemos las condiciones, porque una vez empezado el formulario no lo podremos modificar

| Confirm | ar 🔀                                                                                                    |
|---------|----------------------------------------------------------------------------------------------------|
| i)      | CONTROLE LAS CONDICIONES DE ESTE FORMULARIO<br>Recuerde que al comenzar nunca mas las podra modificar<br>Aceptar Cancelar |

Una vez que hicimos clic en aceptars, empezamos a llenar el formulario ingresando la identificación del animal.

| dición    | Altas      | Movimiont                       | 1                                |                                                                                                    |                                                                                                    |
|-----------|------------|---------------------------------|----------------------------------|----------------------------------------------------------------------------------------------------|----------------------------------------------------------------------------------------------------|
|           | 🗌 Bajas    | A 💟                             | o de la Población<br>Activar     | Comenzar                                                                                                    | Recuerde que al o<br>Nunca mas podra<br>del Formulario                                                                                                    |
| RENSPA    | 12-345-6-7 | 8901-23                         | El Gauci                         | nito                                                                                                    |                                                                                                    |
| Identifie | c. Nº      | Motivo                          | Fecha                            | Cate                                                                                                    | egoria                                                                                                    |
| 123132    | 4651       |                                 | 23/06/2008                       |                                                                                                    |                                                                                                    |
|           |            |                                 |                                  |                                                                                                    |                                                                                                    |
|           | Identifio  | Identific. №         1231324651 | Identific. Nº Motivo  1231324651 | Identific. Nº       Motivo       Fecha         1231324651       23/06/2008         /       /         /       /         /       /         /       /         /       /         /       /         /       /         /       /         /       /         /       /         /       /         /       /         /       /         /       /         /       /         /       /         /       /         /       /         /       /         /       /         /       /         /       /         /       /         /       /         /       /         /       /         /       /         /       /         /       /         /       /         /       /         /       /         /       /         /       /         /       / <t< th=""><th>Identific. №       Motivo       Fecha       Cate         1231324651       23/06/2008       /       /         ///       ///       ///       ////////////////////////////////////</th></t<> | Identific. №       Motivo       Fecha       Cate         1231324651       23/06/2008       /       /         ///       ///       ///       //////////////////////////////////// |

Luego tenemos que identificar el motivo por el cual damos el alta del bovino, para hacerlo debemos hacer clic derecho sobre la celda de Motivo, y nos dará 3 opciones para elegir, NACIMIENTO, COMPRA, TRASLADO o CAMBIO CATEG.

| Formulario: | ondición 🛛 🖓 A | Altas Movimi<br>Bajas | ento de la Población<br>V Activar | Comenzar Recuerd<br>Nunca n<br>del Forn | le que al dar clic en Comer<br>nas podra modificar las co<br>nulario |
|-------------|----------------|-----------------------|-----------------------------------|-----------------------------------------|----------------------------------------------------------------------|
| S ET        | RENSPA 12-     | 345-6-78901-23        | El Gau                            | ichito                                  |                                                                      |
| Periodo     | Identific. Nº  | Motivo                | Fecha                             | Categoria                               | ARU ARU                                                              |
| Desde Fecha | 1231324651     | NACIMIENTO            | 23/06/2008                        | TERNERAS 0 a 3M                         |                                                                      |
| 22/06/2000  | 1231654688     | COMPRA                | NACIMIENTO                        | TERNEROS                                |                                                                      |
| 23/06/2008  | 1              |                       | COMPRA                            |                                         |                                                                      |
|             |                | <u>.</u>              | VENTA                             |                                         |                                                                      |
| Hasta Fecha |                | 0                     | MUERTE                            |                                         | Modifica                                                             |
| 22/02/2000  |                | 10 Te                 |                                   |                                         |                                                                      |
| 23/06/2008  |                |                       | Salir                             |                                         | Guardar                                                              |
| 67 8 /      |                |                       |                                   |                                         |                                                                      |
|             |                | ŝ.                    |                                   |                                         | Reverti                                                              |
|             |                | 3                     | 2                                 |                                         |                                                                      |
|             | 8 <u>-</u>     |                       |                                   |                                         | Salir                                                                |
|             |                | 07                    |                                   |                                         |                                                                      |
|             |                | ()<br>                |                                   |                                         |                                                                      |
|             |                | S<br>V                |                                   |                                         |                                                                      |
|             | 200            |                       |                                   |                                         |                                                                      |
|             |                | 0                     |                                   |                                         |                                                                      |
|             | 2              | 14                    | 1                                 | 3                                       | S S                                                                  |

Luego colocamos la fecha del alta o baja, ahora nos queda cargar la Categoría, que para ello tenemos que hacer clic derecho sobre la celda de Categoría, la cual también nos mostrara diversas opciones, que de acuerdo con el motivo del alta del ganado nos dejara elegir la categoría en la cual ingresaremos el animal.

| Formulario:<br>2 | ondición  | ✓ Alta: □ Baja | s Movimient | to de la Población<br>Activar | Comenzar | Recuerde que<br>Nunca mas po<br>del Formulario | e al dar clic en (<br>odra modificar li<br>) |
|------------------|-----------|----------------|-------------|-------------------------------|----------|------------------------------------------------|----------------------------------------------|
|                  | RENSPA    | 12-345-        | 6-78901-23  | El Gauch                      | nito     |                                                |                                              |
| Periodo          | Identific | c. Nº          | Motivo      | Fecha                         | Cate     | goria                                          | ^                                            |
| Desde Fecha      | 1231324   | 4651 NA        | CIMIENTO    | 23/06/2008                    |          |                                                |                                              |
|                  | 4         |                |             | 11                            | VACA     | s                                              | 10                                           |
| 23/06/2008       |           |                |             |                               | VAQL     | JILLONAS + 18M                                 | 5                                            |
|                  |           | 2              |             |                               | VAQU     | JILLAS 8 a 18M                                 |                                              |
| Haata Caaba      |           | 2              |             |                               | TERN     | ERAS 3 a 8M                                    | Mo                                           |
| nasta recha      | 100       |                |             | ~                             | TERN     | ERAS 0 a 3M                                    |                                              |
| 23/06/2008       | 8         | e.             |             |                               | TERN     | EROS                                           | GL                                           |
|                  |           | 2              |             |                               | TORC     | DS - TORITOS                                   |                                              |
|                  |           | 12             |             | 0                             | NOVI     | LLOS                                           | Re                                           |
|                  | 100       | 0              |             | -                             | NOVI     | шпоз                                           |                                              |
| V. 17 .          | 6         | 8              |             | 2                             |          |                                                |                                              |
|                  |           | 20<br>00       |             |                               |          |                                                |                                              |
|                  |           |                |             |                               |          |                                                |                                              |
|                  |           | 0              |             |                               |          |                                                |                                              |
|                  |           | 8              |             |                               |          |                                                |                                              |

Una vez seleccionada la categoría del animal, para guardar la planilla lo que nos resta por hacer es clic en guardar y listo, tenemos el formulario cargado con todos los datos necesarios, hacemos clic en salir, y el formulario nos queda guardado en la carpeta sanitaria que estábamos modificando.

| Carpeta Sani | taria          |                                                                              |            |
|--------------|----------------|------------------------------------------------------------------------------|------------|
| 12-345-6-78  | 901-23 EI (    | Gauchito Ramayo Federico Necoche 5302                                        | <b>₽</b> + |
| Doble cli    | ic en el DETA  | LLE - VISUALIZA / MODIFICA protocolo existente - Clic con boton derecho MENU | Salir      |
| Fecha        | Nro            | DETALLE - Protocolo Realizado                                                |            |
| 20/06/2008   | 1              | Altas y Bajas de la Existencia Bovina- Planilla de Comunica                  |            |
| 23/06/2008   | 2              | Altas y Bajas de la Existencia Bovina- Planilla de Comunica                  |            |
|              |                |                                                                              |            |
| _            |                |                                                                              |            |
| _            |                |                                                                              |            |
| -            |                |                                                                              |            |
| -            |                |                                                                              |            |
|              |                |                                                                              |            |
|              |                |                                                                              |            |
|              |                |                                                                              |            |
|              |                |                                                                              |            |
|              |                |                                                                              |            |
| _            |                |                                                                              |            |
| _            |                |                                                                              |            |
| _            |                |                                                                              |            |
| -            |                |                                                                              |            |
| -            |                |                                                                              |            |
| Para Agreg   | ar un Nuevo    | Formulario / Protocolo - Seleccionelo en la Lista y de Clic en Nuevo         |            |
| 1 Carr       | oeta Sanitaria | a Caratula                                                                   |            |
| 2 Solid      | citud de Inscr | ipción del Productor                                                         | 5          |
| 3 Solid      | citud de Cont  | rol Oficial                                                                  | Nuevo      |
| 4 Altas      | s y Bajas de I | a Existencia Bovina- Planilla de Comunicaciones 🛛 🔍 📃                        |            |
| - A          |                | <u>it</u>                                                                    |            |

Al realizar este formulario por el menú CARPETA SANITARIA, nos modificara la población del rodeo, pero si hacemos el formulario por el menú Anexos, no nos modificara la población,.

| PA                                      |                                                                                                    |
|-----------------------------------------|----------------------------------------------------------------------------------------------------|
| 01-23                                   | Existencias del Establecimiento                                                                                                    |
| erico                                   | Tipo Rodeo Cría Tambo Cabaña Otros                                                                                                    |
|                                         | Vacas (Vc):       1         Vaquillonas (Vq):       (Mayor 18 meses)         Vaquillas (Vq):       (8 a 18 meses)         Terneras       (3 a 8 meses)         Terneras:       1         Torneras:       1         Toros - Toritos:(T)       0         Novillos       3 |
| Lote Quitar                             | OTRAS ESPECIES: Porcinos<br>Ovinos<br>Caprinos<br>Equinos                                                                                                    |
| Quitar<br>Quitar<br>Revertir y Regresar | Croquis Imprimir                                                                                                    |

## 13-¿Como ingresar el Formulario de Envío de muestras al Laboratorio de Brucelosis o el de Tuberculinización?

| ne de R          | esul                           | ado de              | Laboratori                          | o de Bru                           | celosis    |                           |                   | _ <u>_</u> _×  |
|------------------|--------------------------------|---------------------|-------------------------------------|------------------------------------|------------|---------------------------|-------------------|----------------|
| IFICADO          | ) N°                           | 211                 | RE                                  | NSPA                               | 20-013-1   | -56456-02                 |                   |                |
| l Estable        | ecin                           | niento              | Totales                             | 19                                 | 4 Tipo R   | odeo 🔄 T                  | ambo 🗌 Cria 🗌 Otr | ros VER        |
| ):               | 100<br>20<br>0                 | (Mayor<br>(8 a 18 i | 18 meses)<br>meses)                 | Terneras:<br>Terneros<br>Toros - T | oritos:(T) | 30<br>0<br>4              | (0 a 3 m.)        | ó<br>INGRESAR  |
|                  | 40                             | (3 a 8 m            | eses)                               | Novillos                           |            | 0                         | Novillitos:       | 0 5            |
| PECIES:          | P                              | orcinos             | 0                                   | Ovinos                             | 0          | Caprinos                  | 0                 | Muestras       |
| s (Vc): Vaquillo |                                |                     | Vaquillona                          | as (Vq): Toros - Torito            |            |                           | oritos:(T)        |                |
| ito              |                                | Ci                  | ertificación<br>Venta<br>nportación |                                    | Rec        | ertificaciór<br>Contro    |                   | Modificar      |
|                  |                                | 12                  | 197                                 |                                    | 1 8        | $\mathbf{x} = \mathbf{y}$ | 97 I I            | Guardar        |
|                  |                                | -                   | UEL                                 | U.E.L. 9                           | DE JULIO   | - VILLA MIN               | ETTI              |                |
|                  | Domicilio RUTA 292 S           |                     |                                     |                                    |            |                           | k⊂) Revertir      |                |
| C                | CP 3061 Tel/Fax (03491) 496395 |                     |                                     |                                    |            |                           |                   |                |
|                  |                                |                     | Oficina L                           | ocal SEN/                          | ASA        |                           |                   | <b>№</b> Salir |
|                  |                                |                     |                                     | RUTA 2                             | 92 S       |                           |                   |                |
|                  |                                |                     | 11                                  |                                    |            |                           |                   |                |

Primero abrimos el programa, he introducimos todos los datos de la Caratula.

Al guardar los datos no habilita el botón ver/ingresar Muestras.

| rdenar Por                                                                                                    | 🔘 Tubo 🔘 A      | Animal Nº 🔘   | Categoria                             | + Animal N  | •         | Ordenar       |      | Formulario Nº Proto        | colo:                  |                   |
|----------------------------------------------------------------------------------------------------|-----------------|---------------|---------------------------------------|-------------|-----------|---------------|------|----------------------------|------------------------|-------------------|
| E MED                                                                                                    | V Numero        | Identificació | n animal                              | Libre       |           | 10            | EDIL | 2 211                      | 25 VE                  | Indica la Cantida |
| Tubo N°                                                                                                    | Animal N°       | Categoria     | BPA                                   | SAT         | 2-ME      | Resultado     |      | Cantidad de Muestras       | 7 8                    | de Muestras y la  |
|                                                                                                    |                 | 8             | S                                     | 6           |           | 8             | T    | Cantidad Ingresadas        | 0                      | Muestra Actual    |
|                                                                                                    |                 |               |                                       |             |           |               | Į    | Muestra Actual             |                        | indestru / totudi |
|                                                                                                    |                 |               |                                       |             |           |               | ł    |                            |                        |                   |
| -                                                                                                    |                 | *             |                                       | 9           |           | - 18          | +    | Agregar Tubos Correlativos |                        |                   |
|                                                                                                    |                 |               |                                       |             |           |               | t    | Cantidad 0                 | DE SAN                 | Agrega № de       |
|                                                                                                    | -               |               |                                       | 2           |           | -8            |      | 1º Numero 0                |                        | Tubos             |
|                                                                                                    |                 | 2 8           |                                       | 6 6         |           | 35 5          | +    |                            | CUIDADO                | Automáticamen     |
|                                                                                                    |                 |               |                                       | 2 2         |           |               | -    | <b>9</b>                   | Los datos se guard     | an                |
|                                                                                                    |                 |               | ) (                                   |             |           |               | †    | Modifica y permite Agregar | en el disco cuand      | 0                 |
|                                                                                                    |                 |               | · · · · · · · · · · · · · · · · · · · |             |           |               | Į    | Antegar - 1 TUBO           | cliquea guardar !!     |                   |
|                                                                                                    |                 |               |                                       |             |           |               | +    | [1.8:30] 1.1000            |                        |                   |
|                                                                                                    |                 |               |                                       |             |           | 1             | ŧ.   |                            |                        | 10                |
|                                                                                                    |                 |               |                                       |             |           |               | Ť    | Guargar                    | DESAN                  |                   |
|                                                                                                    |                 | 8             | 3                                     | 6           |           | - 35          | I    | ×                          |                        | 08                |
|                                                                                                    |                 |               |                                       |             |           | -             | ÷.   | Eliminar Muestra / Tubo    | Eleminar TODOS IOS TOB |                   |
|                                                                                                    |                 | 8 - 8         |                                       | 3           |           | -18 - E       | +    | <b>1</b> +                 |                        | 1.0               |
|                                                                                                    |                 |               |                                       |             |           |               | +    | Regresar / Salir           |                        | 222               |
| Importar deta                                                                                                  | alle Formulario | Brucelosis    | Importar                              | detalle For | nulario   | Tuberculiniza | ción |                            |                        | 55                |
| And a second second second second second second second second second second second second second second second |                 |               | Carolonneen (Cole                     |             | 100000010 |               |      |                            | 2                      |                   |

FORMA de Desplazarse en la Grilla: (Diferencias con Excel)

Si usted esta acostumbrado a trabajar con Excel existen algunas diferencias que puede tener en cuenta.

En EXCEL usted pasa a la Sig. Fila con ENTER, en el Programa puede pasar con Flecha Abajo sin Enter.

En EXCEL usted pasa a la Sig.Columna con Flecha Derecha, en el Programa con ENTER.

No se puede seleccionar varias Celdas Copiarlas y Pegarlas.

Se puede Copiar una sola Celda (con el Menú Edición ó con CONTROL+C)

Se puede pegar una sola Celda (con el Menú Edición ó con CONTROL+V)

#### Antes de comenzar a ingresar las muestras:

Usted puede utilizar la identificación y categoría de los animales ingresados en otros Formularios o desde Excel.

De Clic en unos de los botones de comandos

(Importar detalle Formulario Brucelosis) ó (Importar detalle Formulario Tuberculinización) o importar detalle desde archivo Excel.

Siga las Instrucciones que lo guiaran para importar los datos.

#### Ingreso Manual de la Información

Si tiene tubos Correlativos puede Ingresar la Numeración en forma Automática

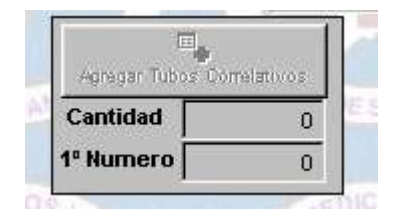

Una vez que habilita la Grilla (Punto Siguiente), habilita Para Ingresar los Tubos Correlativos

En Forma Automática.

Esta barra de tare se utiliza para ingresar los envíos de muestras al laboratorio para

Diagnostico de brucelosis y para el protocolo de Tuberculinización.

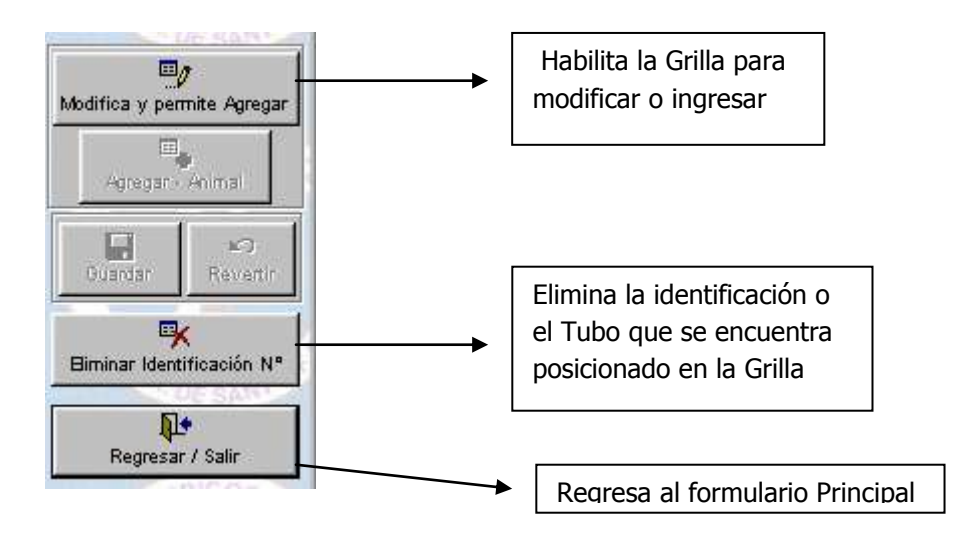

- Al dar un Clic en Modificar y permite Agregar se habilitan los Botones

(Agregar Animal) – (Guardar) y (Revertir).

Usted en este momento puede desplazarse dentro de la grilla y completar los datos de los animales/ muestras.

Después de terminar de ingresar la Primer fila, usted puede dar clic a el botón "(Agregar Animal) o (Agregar Tubo)"

para agregar una fila nueva, o puede desplazarse con la flecha Abajo y se agrega Automáticamente.

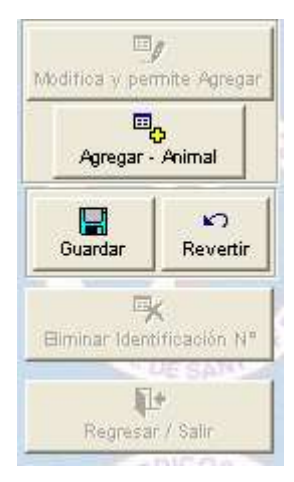

Guardar:

Una vez que ingreso todos los datos dentro de la Grilla o cuando quiera almacenar la Información en el disco Fijo de la PC de un clic en la PC.

Revertir:

Quita la Información que ingreso desde que dio clic al Botón (Modifica y permite Agregar)

IMPORTANTE: Recuerde que los datos quedan en Memoria RAM hasta que se da clic en Guardar,

Si existiera un corte de Luz los datos se perderán.

Recomendación: Si tiene Corte de Luz en Forma Periódica y son muchas las Muestras o identificaciones:

De clic en guardar después que de pasar una cantidad importante.

De clic en Modificar y permite Agregar.

De clic en (Agregar Tubo) ó (Agregar Animal) (según el formulario que este utilizando), y lo llevara al ultimo animal que ingreso, o digite la tecla Av Pág. Hasta llegar al final.

Realice esta Operación Varias Veces hasta terminar de ingresar todas las Muestras.

Como ordenar los Datos Ingresados:

| Ordenar Por |         | 🖲 Tubo 🦳 A | •         | Ordenar |     |      |           |  |
|-------------|---------|------------|-----------|---------|-----|------|-----------|--|
| 1           | Tubo Nª | Animal Nº  | Categoria | BPA     | SAT | 2-ME | Resultado |  |
| -           |         |            |           |         |     |      |           |  |

Una Vez que ingreso los datos y dio clic en Guardar, puede ordenar la Información

De Clic en algunos de los Siguientes Puntos (Tubo/Animal №/ Categoría)Y luego de Clic en Ordenar.

Recuerde que al ordenar pierde el Orden en que fueron ingresandas las Muestras.

## 14- Laboratorios - ¿Cómo Generar el Informe Bimestral de SENASA ?

#### Seleccionar Menú Laboratorio e Informe Bimestral.

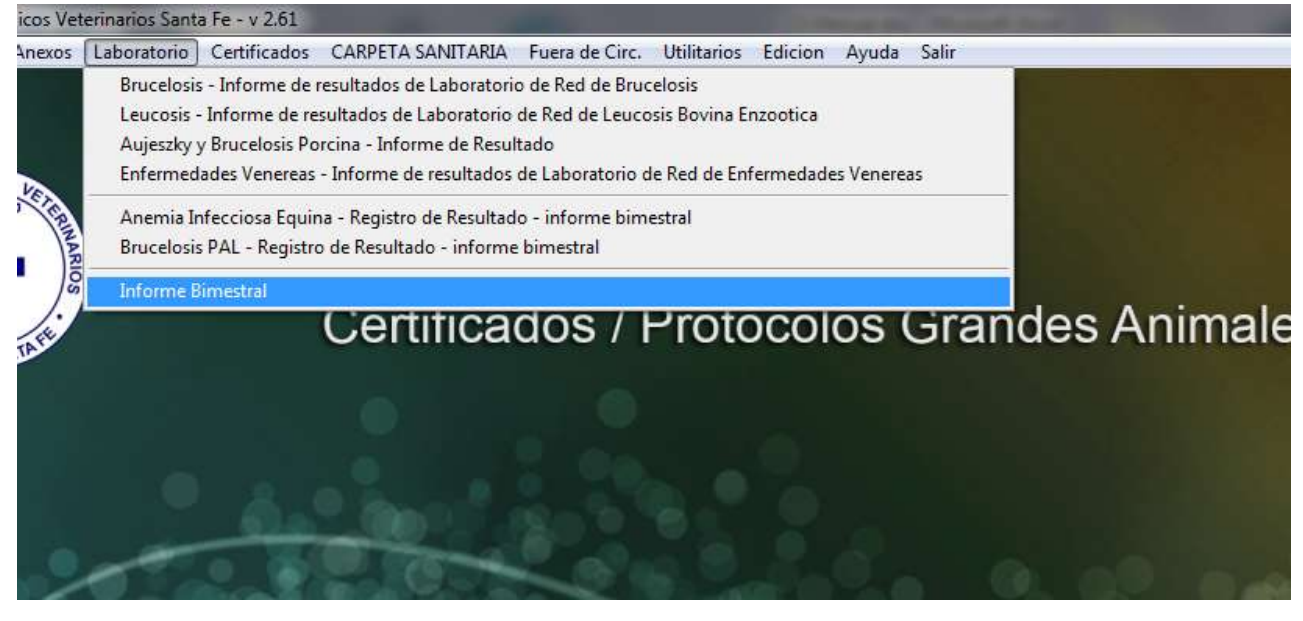

En Forma Predeterminada configura el periodo del último bimestre completo y deja tildado todos los Informes de resultado que Genera la Carpeta Sanitaria.

| 🞗 Informe Bimestral - Envio Senasa                            | - • × |
|---------------------------------------------------------------|-------|
| Bimestre 5 🛓 Septiembre 👻 2014 🛬                              |       |
| Periodo Ingreso de Muestras Desde 01/09/2014 Hasta 31/10/2014 |       |
| INCLUIR LOS SIGUIENTES INFORMES DE RESULTADOS                 |       |
| AIE - Anemia Infecciosa Equina                                |       |
| AUJESZKY Y BRUCELOSIS PORCINA                                 |       |
| BRUCELOSIS DIROPLASMOSIS EQUINA                               |       |
| DURINA ITRIQUINELOSIS                                         |       |
|                                                               |       |
| Unidad / Carpeta: D:\COLEGIOVETCER_V260\                      |       |
| Nombre Archivo XLS IBL_L-0980_BI_5_20140901_20141031          |       |
| Nombre Archivo informe IBL_L-0980_BI_5_20140901_20141031      |       |
| LABORATORIO QUE ENVIA EL BIMESTRE                             |       |
| Laboratorio Habilitación SENASA N* L-0980 VIIIzar este Numero |       |
| Razón Social LABORATORIO                                      |       |
| Exportar informe                                              |       |
| Por Favor envie por E-MAIL los archivos:                      |       |
| IBL_L-0980_BI_5_20140901_20141031.xls                         |       |
| IBL_L-0980_BI_5_20140901_20141031.IT                          |       |
| a la cuenta: informetrimestral@colveterinariossfe.com.ar      |       |

#### Pasos a Seguir.

- 1. Tildar los Informes de resultado que quiere incluir.
- 2. Seleccionar la carpeta de destino de la exportación del Archivo XLS.
- 3. Controlar el Nombre del Archivo de Exportación, (incluye el Nº de Laboratorio y el periodo seleccionado)
- 4. Clic en Exportar Informe.

El Archivo Exportado cumple con las especificaciones incluidas en el Instructivo para la confección de la Planilla de informe de Resultados Versión Nº 01 – 04/2012 emitida por SENASA.